## Sorting Records in List View

Last Modified on 02/03/2018 7:07 am EST

To help review lists of records, you can sort them easily. Click any of column heading once to sort in ascending order; click that column heading again to sort in descending order.

Additional options for sorting lists are available by clicking the **Sort** button:

| 🧟 Line Item Codes                     |          |                    |   |          |      |            |          |            |    |       |      | -       | 0      | J :        | × |
|---------------------------------------|----------|--------------------|---|----------|------|------------|----------|------------|----|-------|------|---------|--------|------------|---|
| Eile Edit Go Search Tools Window Help |          |                    |   |          |      |            |          |            |    |       |      | 6       |        |            |   |
| 🔶 Record: 1 oi                        | f 23     |                    |   |          |      |            |          | New 中      |    |       |      | Print 📇 | Action | s 🖈        |   |
| Line Ite                              | em Codes | ;                  |   |          |      |            |          |            |    |       |      | ACTIVE  |        | Q 🗸        |   |
| 😩 Туре                                | Code 🔍   | Description        |   | Rec Type | Dept | Task Group | Vendor 🔍 | Invtry Bal | AI | Sales | Ship | Status  |        |            |   |
| Misc                                  | ADJ      | Billing Adjustment | * | OTH      |      |            |          | 0          | 0  | ~     |      | ACTIVE  |        | - 15       |   |
| > Misc                                | SHIP     | Shipping           | * | EXP      |      |            |          | 0          | 0  | ~     |      | ACTIVE  |        | - <b>F</b> |   |
| > Misc                                | DEPOSIT  | Denosit            | * | OTH      |      |            |          | Ω          | 0  | 1     |      | ACTIVE  |        | æ          |   |

The Sort menu options vary based on the module you are working with. When you select an option from the Sort drop down list, the list view screen adds appropriate subheadings to the list. For example, sorting a Contacts list by Department adds the various department titles to divide the list:

| Tontacts                    |                                     |                            |        |           |                    |                             |         | -     |                   | ×        |
|-----------------------------|-------------------------------------|----------------------------|--------|-----------|--------------------|-----------------------------|---------|-------|-------------------|----------|
| File Edit Go Search Tools V | Vindow Help                         |                            |        |           |                    | New 📥 Edit 🖍 Delete         | 😪 Drint | 🗕 Act | ions              |          |
| V Record. 5 of 25           |                                     |                            |        |           |                    |                             | ~ FUIL  |       | ions <sub>2</sub> |          |
| Contacts Sorte              | d bv Department                     |                            |        |           |                    |                             |         |       |                   |          |
| 0                           |                                     |                            |        |           |                    |                             |         |       | C                 | 1-       |
| Last Name First Name        | e Title                             | Company Name               | Abbr 🔍 | List Name | Phone              | Email                       | Stat    | IS    |                   | <b>*</b> |
| Accounts Payable            |                                     |                            |        |           |                    |                             |         |       |                   |          |
| > Delaney, Julia            | 🖈 Administrative Assistant          | Shea Township School       | 50002  |           | (555) 732-0201     | jd@sheaschools.org          | 🞽 АСТІ  | VE (  | 7                 | U =      |
| Accounts Payable            |                                     |                            |        |           |                    |                             |         |       |                   |          |
|                             |                                     |                            |        |           |                    |                             |         |       |                   |          |
| Central Region Sales        | Cuponising Managor                  | Toutbook Emporium          | 50012  |           | 555 292 0762       | fuorthi2@toutomn.com        |         |       |                   |          |
| > Worthington, Francis      | Supervising Manager                 | Textbook Emporium          | 50012  |           | 555-307-2027       | fworthi2@textemp.com        |         |       |                   |          |
| > Worthington, Francis      | Managing Supervising Manager        | Textbook Emporium          | 50012  |           | 555-249-2420       | iworth2@textemp.com         |         |       |                   |          |
| Central Region Sales        |                                     |                            | 50015  |           | 333-340-3439       | jwortnz@textemp.com         | ACI.    |       |                   |          |
| Central Region Sales        |                                     |                            |        |           |                    |                             |         |       |                   |          |
| сня                         |                                     |                            |        |           |                    |                             |         |       |                   |          |
| > de Berg, Katherine        | 🖈 Tech Administrator                | Centerville High School    | 50020  |           | 555-867-2347       | kdeberg@chs.edu             | 🞽 acti  | VE (  | 7                 | U = 1    |
| CHS                         |                                     |                            |        |           |                    |                             |         |       |                   |          |
|                             |                                     |                            |        |           |                    |                             |         |       |                   |          |
| English Department          | A Chair                             | Covered Bridge High School | 50010  |           | (555) 412-608 ×112 | n avanc@chbc.com            |         |       |                   |          |
| English Department          |                                     | covered bridge high school | 50010  |           | (555) 412-090 X112 | p.evans@cbhs.com            | ACI     |       |                   |          |
| English Deparatient         |                                     |                            |        |           |                    |                             |         |       |                   |          |
| HR                          |                                     |                            |        |           |                    |                             |         |       |                   |          |
| > Padilla, Lauren           | * Director of Professional          | Regina County Area School  | 50008  |           | (555) 945-6852     | lpadilla@rcasd.org          | 🞽 acti  | VE (  | 7                 | C =      |
| HR                          |                                     |                            |        |           |                    |                             |         |       |                   |          |
|                             |                                     |                            |        |           |                    |                             |         |       |                   |          |
| PreK-12                     | <ul> <li>Calor Associato</li> </ul> | Dowtor Andorson Dublishing | 50004  |           | (555) 942-0461     | honmoran@nowtorandercan co  |         |       |                   |          |
|                             | A Sales Associate                   | rewter Anderson Publishing | 50004  |           | (555) 642-9401     | perimoran@pewteranuerson.co | ACT.    | VE (  | <b>,</b> x        |          |
| Show All Related Recor      | ds 🔻                                |                            |        |           |                    |                             |         |       |                   |          |

aACE Software